# Oracle® Banking Microservices Architecture Oracle Banking Configuration Transport Utility User Guide

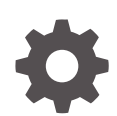

Release 14.7.5.0.0 G28355-01 September 2024

ORACLE

Oracle Banking Microservices Architecture Oracle Banking Configuration Transport Utility User Guide, Release 14.7.5.0.0

G28355-01

Copyright © 2024, 2025, Oracle and/or its affiliates.

This software and related documentation are provided under a license agreement containing restrictions on use and disclosure and are protected by intellectual property laws. Except as expressly permitted in your license agreement or allowed by law, you may not use, copy, reproduce, translate, broadcast, modify, license, transmit, distribute, exhibit, perform, publish, or display any part, in any form, or by any means. Reverse engineering, disassembly, or decompilation of this software, unless required by law for interoperability, is prohibited.

The information contained herein is subject to change without notice and is not warranted to be error-free. If you find any errors, please report them to us in writing.

If this is software, software documentation, data (as defined in the Federal Acquisition Regulation), or related documentation that is delivered to the U.S. Government or anyone licensing it on behalf of the U.S. Government, then the following notice is applicable:

U.S. GOVERNMENT END USERS: Oracle programs (including any operating system, integrated software, any programs embedded, installed, or activated on delivered hardware, and modifications of such programs) and Oracle computer documentation or other Oracle data delivered to or accessed by U.S. Government end users are "commercial computer software," "commercial computer software documentation," or "limited rights data" pursuant to the applicable Federal Acquisition Regulation and agency-specific supplemental regulations. As such, the use, reproduction, duplication, release, display, disclosure, modification, preparation of derivative works, and/or adaptation of i) Oracle programs (including any operating system, integrated software, any programs embedded, installed, or activated on delivered hardware, and modifications of such programs), ii) Oracle computer documentation and/or iii) other Oracle data, is subject to the rights and limitations specified in the license contained in the applicable contract. The terms governing the U.S. Government's use of Oracle cloud services are defined by the applicable contract for such services. No other rights are granted to the U.S. Government.

This software or hardware is developed for general use in a variety of information management applications. It is not developed or intended for use in any inherently dangerous applications, including applications that may create a risk of personal injury. If you use this software or hardware in dangerous applications, then you shall be responsible to take all appropriate fail-safe, backup, redundancy, and other measures to ensure its safe use. Oracle Corporation and its affiliates disclaim any liability for any damages caused by use of this software or hardware in dangerous applications.

Oracle®, Java, MySQL, and NetSuite are registered trademarks of Oracle and/or its affiliates. Other names may be trademarks of their respective owners.

Intel and Intel Inside are trademarks or registered trademarks of Intel Corporation. All SPARC trademarks are used under license and are trademarks or registered trademarks of SPARC International, Inc. AMD, Epyc, and the AMD logo are trademarks or registered trademarks of Advanced Micro Devices. UNIX is a registered trademark of The Open Group.

This software or hardware and documentation may provide access to or information about content, products, and services from third parties. Oracle Corporation and its affiliates are not responsible for and expressly disclaim all warranties of any kind with respect to third-party content, products, and services unless otherwise set forth in an applicable agreement between you and Oracle. Oracle Corporation and its affiliates will not be responsible for any loss, costs, or damages incurred due to your access to or use of third-party content, products, or services, except as set forth in an applicable agreement between you and Oracle.

# Contents

### Preface

| Purpose                     | iv |
|-----------------------------|----|
| Audience                    | iv |
| Documentation Accessibility | iv |
| Diversity and Inclusion     | iv |
| Related Resources           | v  |
| Conventions                 | V  |
| Screenshot Disclaimer       | v  |
| Acronyms and Abbreviations  | V  |
| Basic Actions               | V  |
| Symbols and Icons           | vi |
|                             |    |

| 1 Configuration Transport |  |
|---------------------------|--|
|---------------------------|--|

| 1.1 | Target Environment Maintenance | 1-1 |
|-----|--------------------------------|-----|
| 1.2 | Export Screens                 | 1-3 |
| 1.3 | Import Screens                 | 1-6 |
| 1.4 | Upload ACK Screen              | 1-8 |
|     |                                |     |

### Index

### Preface

- Purpose
- Audience
- Documentation Accessibility
- Diversity and Inclusion
- Related Resources
- Conventions
- Screenshot Disclaimer
- Acronyms and Abbreviations
- Basic Actions
- Symbols and Icons

### Purpose

This guide enables the user to integrate Oracle Products with External Product Processor through Oracle Banking Routing Hub Platform.

### Audience

This guide is intended for the customers and partners.

### **Documentation Accessibility**

For information about Oracle's commitment to accessibility, visit the Oracle Accessibility Program website at http://www.oracle.com/pls/topic/lookup?ctx=acc&id=docacc.

#### Access to Oracle Support

Oracle customer access to and use of Oracle support services will be pursuant to the terms and conditions specified in their Oracle order for the applicable services.

### **Diversity and Inclusion**

Oracle is fully committed to diversity and inclusion. Oracle respects and values having a diverse workforce that increases thought leadership and innovation. As part of our initiative to build a more inclusive culture that positively impacts our employees, customers, and partners, we are working to remove insensitive terms from our products and documentation. We are also mindful of the necessity to maintain compatibility with our customers' existing technologies and the need to ensure continuity of service as Oracle's offerings and industry standards evolve.

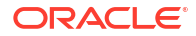

Because of these technical constraints, our effort to remove insensitive terms is ongoing and will take time and external cooperation.

### **Related Resources**

For more information on any related features, refer to the following documents

- Oracle Banking Common Core User Guide
- Oracle Banking Getting Started User Guide

### Conventions

The following text conventions are used in this document:

| Convention | Meaning                                                                                                    |
|------------|----------------------------------------------------------------------------------------------------|
| boldface   | Boldface type indicates graphical user interface elements associated with an action, or terms defined in text or the glossary.         |
| italic     | Italic type indicates book titles, emphasis, or placeholder variables for which you supply particular values.                          |
| monospace  | Monospace type indicates commands within a paragraph, URLs, code in examples, text that appears on the screen, or text that you enter. |

### Screenshot Disclaimer

Personal information used in the interface or documents is dummy and does not exist in the real world. It is only for reference purposes.

### Acronyms and Abbreviations

The list of the acronyms and abbreviations used in this guide are as follows:

Table 1 Acronyms and Abbreviations

| Abbreviation                           | Description                       |  |
|----------------------------------------|-----------------------------------|--|
| API                                    | Application Programming Interface |  |
| JSON                                   | Java Script Object Notation       |  |
| XML                                    | Extensible Markup Language        |  |
| WSDL Web Services Description Language |                                   |  |

### **Basic Actions**

| Table 2 Basic Actions | ; |
|-----------------------|---|
|-----------------------|---|

| Action | Description                                                                                                |
|--------|----------------------------------------------------------------------------------------------------|
| Submit | Click to complete the transaction after you specify all the input parameters for a particular transaction. |
| Cancel | Click to cancel the transaction input midway without saving any data.                                      |

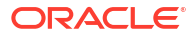

| . ,                                                   |                                                                                                    |
|-------------------------------------------------------|----------------------------------------------------------------------------------------------------|
| Action                                                | Description                                                                                                    |
| Clear                                                 | Click to clear the transaction input data. The system displays a pop-up screen with confirmation to clear data. You can click <b>OK</b> to confirm or click <b>x</b> icon to retain the data. |
| Query                                                 | On completion of input of necessary parameters, click this button to fetch and display the details.                                                                                           |
| OK Click to confirm the details in the pop-up screen. |                                                                                                    |
| Save                                                  | Click to save the details specified in the screen.                                                                                                    |

Click to close the screen and go to Home screen.

Table 2 (Cont.) Basic Actions

## Symbols and Icons

Exit

This guide has the following list of symbols and icons.

| Symbol/Icon | Function                                                 |  |  |  |
|-------------|----------------------------------------------------------|--|--|--|
| J L         | Minimize                                                 |  |  |  |
| <u>ч г</u>  |                                                          |  |  |  |
| r 7         | Maximize                                                 |  |  |  |
| L J         |                                                          |  |  |  |
| ×           | Close                                                    |  |  |  |
| Q           | Perform Search                                           |  |  |  |
| 0<br>0<br>0 | Open a list                                              |  |  |  |
| D,          | Add a new record                                         |  |  |  |
| К           | Navigate to the first record                             |  |  |  |
| Х           | Navigate to the last record                              |  |  |  |
| •           | Navigate to the previous record                          |  |  |  |
|             | Navigate to the next record                              |  |  |  |
| <b>O</b>    | Refresh                                                  |  |  |  |
| -           | Click this icon to delete a row, which is already added. |  |  |  |

 Table 3
 Symbols and Icons - Common

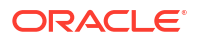

#### Table 3 (Cont.) Symbols and Icons - Common

| Symbol/Icon | Function      |
|-------------|---------------|
|             | Calendar      |
| Û           | Alerts        |
|             | Import a file |
|             | Edit a file   |

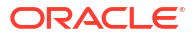

# 1 Configuration Transport

This topic describes the procedure to configure transport maintenance.

An updated transport utility for configuration maintenance allows for the streamlined process of exporting existing maintenance configurations from one environment and transporting them to a destination environment. To ensure a smooth transition, it's crucial to follow these steps:

- 1. Target Environment Maintenance
- 2. Export Maintenance from Source Environment
- 3. Import Maintenance to Target Environment
- 4. Acknowledge Source Environment
- Target Environment Maintenance
   This topic describes the instructions to maintain the target environment.
- Export Screens
   This topic describes systematic instructions to export maintenance from source environment.
- Import Screens
   This topic describes about the instructions to import maintenance from target environment.
- Upload ACK Screen
   This topic describes about the instructions to acknowledge the import.

### 1.1 Target Environment Maintenance

This topic describes the instructions to maintain the target environment.

Specify **User ID** and **Password**, and login to **Home** screen. For information on login procedure, refer to the *Getting Started User Guide*.

1. On Home screen, click Config Transport, under Config Transport, click Environment Maintenance.

The Environment Maintenance screen displays.

#### Figure 1-1 Environment Maintenance

| E | nvironment Maintenance     |                        |      |      |        | ::× |
|---|----------------------------|------------------------|------|------|--------|-----|
|   | Target Environment Mainten | ance + Add Environment |      |      |        |     |
|   | Environment Name 0         | Environment Type 0     | 0    | 0    | 0      |     |
|   | Preprod                    | cloud                  | View | Edit | Delete |     |
|   |                            |                        |      |      |        |     |
|   |                            |                        |      |      |        |     |

#### **Environment Data**

2. On Environment Maintenance screen, click + Add Environment to add a new target environment.

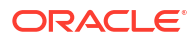

The Environment Data screen displays.

| Figure 1-2 | Environment Data |
|------------|------------------|
|------------|------------------|

| Environment Type<br>Cloud | • | Http Scheme | • |
|---------------------------|---|-------------|---|
| Environment Name          |   |             |   |
| Branch Code               |   |             |   |
| Entity ID                 |   |             |   |
| Tenant ID                 |   |             |   |
| Tenant PDB                |   |             |   |
| Tenant SVC                |   |             |   |

3. Specify the details on **Environment Data** screen.

For more information on fields, refer to the field description table.

Table 1-1 Environment Data

| Field            | Description                                                                                                |  |
|------------------|----------------------------------------------------------------------------------------------------|--|
| Environment Type | Select the type from the drop-down list. The available options are :<br>• On-Prem                          |  |
|                  | • Cloud                                                                                                    |  |
| Http Scheme      | Select the scheme from the drop-down list. The available options are : <ul> <li>http</li> </ul>            |  |
|                  | • https                                                                                                    |  |
| Environment Name | Specify the name of the target environment.                                                                |  |
| Branch Code      | Specify the branch code.                                                                                   |  |
| Entity ID        | Specify the entity id.                                                                                     |  |
| Tenant ID        | Specify the tenant id.<br>This field appears if the <b>Environment Type</b> is selected as <b>Cloud</b> .  |  |
| Tenant PDB       | Specify the tenant pdb.<br>This field appears if the <b>Environment Type</b> is selected as <b>Cloud</b> . |  |

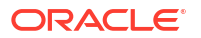

#### Table 1-1 (Cont.) Environment Data

| Field      | Description                                                                                                |
|------------|----------------------------------------------------------------------------------------------------|
| Tenant SVC | Specify the tenant svc.<br>This field appears if the <b>Environment Type</b> is selected as <b>Cloud</b> . |

- 4. Click **Submit** to save the target environment.
- 5. Click View, Edit, and Delete for the respective actions in the created target environments.

### **1.2 Export Screens**

This topic describes systematic instructions to export maintenance from source environment.

Specify **User ID** and **Password**, and login to **Home** screen. For information on login procedure, refer to the *Getting Started User Guide*.

- 1. On Home screen, click Config Transport, under Config Transport, click Export.
- 2. Under Export, click Run Export.

The Run Export screen displays.

#### Figure 1-3 Run Export

| Run Export              |                       | :: × |
|-------------------------|-----------------------|------|
| ► CMNCORE               | Select Screens Next → |      |
| <ul> <li>SFS</li> </ul> | ≎ Screens ≎           |      |
| • OBRDDA                | No data to display.   |      |
| • OBRDEP                |                       |      |
| • OBSCFCM               |                       |      |
| ► SMS                   |                       |      |
| DDA-IC                  |                       |      |
| DDACFG                  |                       |      |
| • OBRACC                |                       |      |
| ► LMX                   |                       |      |
| ► CMC                   |                       |      |
| CDDAPP                  |                       |      |
| ► OBNMPP                |                       |      |

- 3. Select the source environment from the left panel.
- 4. Select the maintenances to be exported from the source environment.
- 5. Click Next and Submit to save to maintenances.

The **Success** screen displays with maintenance export ID.

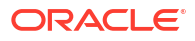

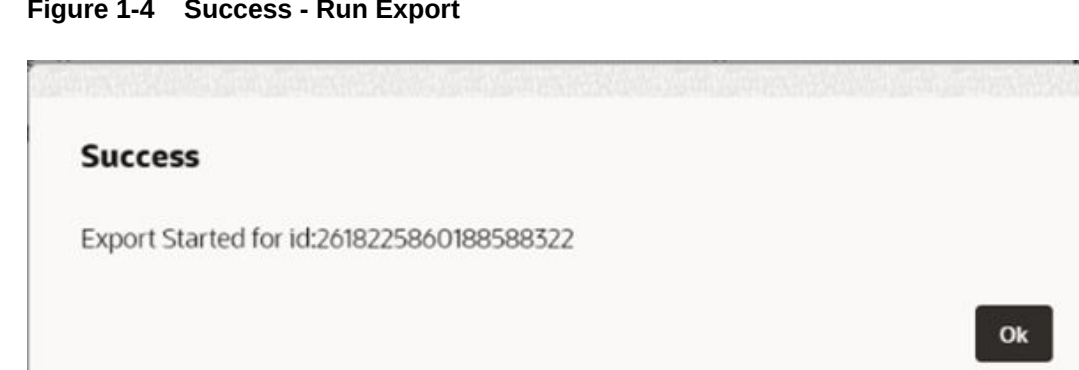

#### Figure 1-4 Success - Run Export

#### **To View Export Status**

- 6. On Home screen, click Config Transport, under Config Transport, click Export.
- 7. Under Export, click Export Status Enquiry.

The Export Status Enquiry screen displays.

#### Figure 1-5 Export Status Enquiry

| Export Status Enquiry                          |           | :: × |
|------------------------------------------------|-----------|------|
| Export Id                                      |           |      |
| Export ID 🗘                                    | Status    |      |
| 5190974871307437012                            | COMPLETED |      |
| 6174903546823724980                            | COMPLETED |      |
| 3799194001301392328                            | COMPLETED |      |
| 3913792817294229748                            | COMPLETED |      |
| 1040212179561499420                            | COMPLETED |      |
| 9044473322942189356                            | COMPLETED |      |
| 7486569967330085523                            | COMPLETED |      |
| 7675842686896983527                            | COMPLETED |      |
| 845958070703112752                             | COMPLETED |      |
| 4227687977452454107                            | COMPLETED |      |
| Page 1 of 4 (1-10 of 35 items)  < 4 1 2 3 4 >> |           |      |

For more information on fields, refer to the field description table.

Table 1-2 Export Status Enquiry

| Field     | Description                 |
|-----------|-----------------------------|
| Export ID | Displays the exports id's.  |
| Status    | Dsiplays the export status. |

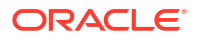

| xport Summary : 59  | 78472122763526170   |              | ✓ INR~IN ①                                  |
|---------------------|---------------------|--------------|---------------------------------------------|
| Screens ©           | Message 🗘           | \$           | Mod No.2                                    |
| Currency Definition | 3 Payloads Exported | View Records | ✓ GBP~IN 0                                  |
|                     |                     |              | <ul><li>Mod No.2</li><li>Mod No.3</li></ul> |
|                     |                     |              | > BRR~US                                    |
|                     |                     |              |                                             |
|                     |                     |              | > INR~US                                    |
|                     |                     |              | > INR~US 0<br>> AUR~IN 0                    |
|                     |                     |              | > INR~US 0<br>> AUR~IN 0<br>> EUR~US 0      |

#### Figure 1-6 Export Details

#### To down Export

- 8. On Home screen, click Config Transport, under Config Transport, click Export.
- 9. Under Export, click Download Export.

The **Download Export** screen displays.

#### Figure 1-7 Download Export

| Download Export |                                                    | ;; × |
|-----------------|----------------------------------------------------|------|
|                 | Select Environments Next →                         |      |
|                 | data-migration (devtestbankt.obcs.ocs.oc-test.com) |      |

10. Select the Source Environments and click Next.

The Download Export - Select Maintenance Screens displays.

| data-migration                 |    |                               |              |
|--------------------------------|----|-------------------------------|--------------|
| ▼ OBPY                         |    |                               |              |
| obpy-party-maintenance-service |    |                               |              |
|                                | 50 | lect Maintenance Screens      |              |
|                                |    | Name O                        | 0            |
|                                |    | OBPY PII MASK MAINTENANCE     | View Records |
|                                |    | OBPY ENTITY MAINTENANCE       | View Records |
|                                |    | OBPY LOCATION MAINTENANCE     | View Records |
|                                |    | OBPY ADDRESS MAINTENANCE      | View Records |
|                                |    | OBPY CREDIT RATING            | View Records |
|                                |    | OBPY ORGANIZATION MAINTENANCE | View Records |

Figure 1-8 Download Export - Select Maintenance Screens

For more information on fields, refer to the field description table.

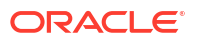

#### Table 1-3 Download Export - Select Mainenance Screens

| Field        | Description                                                            |
|--------------|------------------------------------------------------------------------|
| Name         | Displays the avaliable maintenance screen from the source environment. |
| View Records | Click the icon to view the maintenance screen records.                 |

- **11.** Choose the source maintenance service from the left panel and check the box next to it on the **Select Maintenance Screens**.
- 12. On Download Export screen click Download to download the selected maintenance file.

This screen provides a detailed summary of the export operation.

13. Click View Records, it displays the full details of all records imported can be viewed.

### 1.3 Import Screens

This topic describes about the instructions to import maintenance from target environment.

Specify **User ID** and **Password**, and login to **Home** screen. For information on login procedure, refer to the *Getting Started User Guide*.

- 1. On Home screen, click Config Transport, under Config Transport, click Import.
- 2. Under Import, click Run Import.

The Run Import screen displays.

#### Figure 1-9 Run Import

| Run Import |                                         | ;; × |
|------------|-----------------------------------------|------|
|            |                                         |      |
|            |                                         |      |
|            | Add Files<br>Maximum file size is 25 GB |      |
|            | Upload                                  |      |

3. Click Add Files to upload the maintenance export and click Upload.

The Success - Config File screen dissplays with config upload ID.

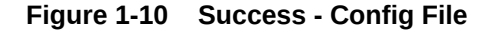

#### Success

Config File successfully uploaded with id:8285009616339684537

**To View Import Status** 

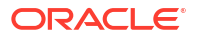

Ok

- 4. On Home screen, click Config Transport, under Config Transport, click Import.
- 5. Under Import, click Import Status Enquiry.

The Import Status Enquiry screen displays.

| Import Status Enquiry |           | 15 ×   |
|-----------------------|-----------|--------|
| Import Id             |           |        |
| Import ID 🗘           | Status    | Action |
| 5361450416447048281   | COMPLETED | D.     |
| 4161945060453271609   | COMPLETED | D.     |
| 595939259202946749    | COMPLETED | D.     |
| 6130901117833399822   | COMPLETED | D.     |
| 1988550584913578996   | COMMETED  | D.     |
| 7527117544828911762   | COMPLETED | C.     |
| 3033683093671398499   | COMPLETED | D.     |
|                       |           | 2      |

#### Figure 1-11 Import Status Enquiry

For more information on fields, refer to the field description table.

 Table 1-4
 Import Status Enquiry

| Field     | Description                 |
|-----------|-----------------------------|
| Import ID | Displays the import id's.   |
| Status    | Dsiplays the export status. |
| Actions   | Click the icon to download. |

 Click Action, it will download the ACK file (which is to be uploaded in the upload ACK Screen).

The Import details screen is launched on click of the hyperlinked import ID and summarizes the import operation.

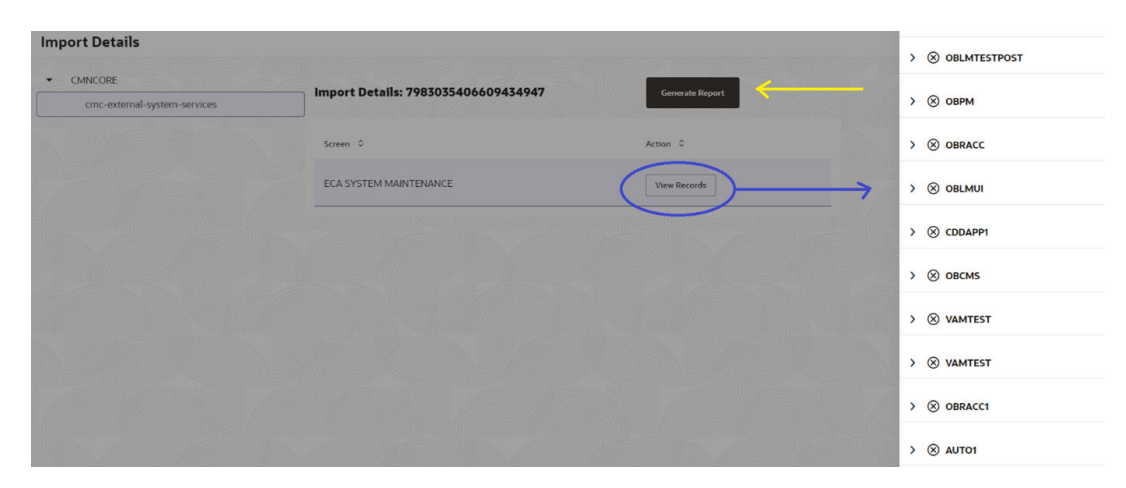

#### Figure 1-12 Import Details

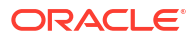

7. Click **View Records**, it displays the full details of all records imported can be viewed. Click **Generate Report** to download the report summarizing the import operation.

### 1.4 Upload ACK Screen

This topic describes about the instructions to acknowledge the import.

Specify **User ID** and **Password**, and login to **Home** screen. For information on login procedure, refer to the *Getting Started User Guide*.

1. On Home screen, click Config Transport, under Config Transport, click Upload ACK. The Upload ACK screen displays.

Figure 1-13 Upload ACK

| Drag and Drop<br>elect a file or drop one here. |             |        |
|-------------------------------------------------|-------------|--------|
| File Name ©                                     | File Size 0 | Action |
| 1730972598189508222_manualAck.txt               | 9KB         | œ.     |
| age 1 of 1 (1 of 1 items)  < ∢ 1 → >            |             |        |

2. On Upload ACK screen, Drag and Drop to select a file and Upload to upload the acknowledgement.a

### Note:

The removal of the previously exported maintenance will be initiated by the upload of an acknowledgement.

# Index

### С

Е

Configuration Transport, 1-1

Т

Target Environment Maintenance, 1-1

U

Upload ACK Screen, 1-8

Export Screens, 1-3

#### I

Import Screens, 1-6

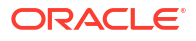